## Adjust year of publication – Issue/Article

## Issue

When publishing an issue in the current version of OJS 3, the publication date will automatically be set to today's date. Therefore, it is important that you adjust the publication year immediately after the publication, if the issue originally was published in another year. Choose the following path: 'Issues' 'Back Issues' and click on the little blue triangle next to the appropriate issue. Then choose the link 'Edit'

| OJS på dansk 👻                              | Tasks 82                                                                                  |            |       | English | • View Site | 🔺 admin |
|---------------------------------------------|-------------------------------------------------------------------------------------------|------------|-------|---------|-------------|---------|
| OJS 🚘 på dansk to serie to train the former | lssues                                                                                    |            |       |         |             |         |
| Submissions                                 | Future Issues Back Issues                                                                 |            |       |         |             | 0 Help  |
| Issues                                      | Back Issues                                                                               |            |       |         |             | Order   |
| Settings                                    | Issue                                                                                     | Published  | ltems |         |             |         |
| Users & Roles                               | <ul> <li>Vol 9 No 8 (2018): Temanummer: OJS 3 - det<br/>redaktionelle workflow</li> </ul> | 2018-03-23 | 14    |         |             |         |
| Tools                                       | Vol 7 No 7 (2016)                                                                         | 2016-02-19 | 5     |         |             |         |
|                                             | <ul> <li>Vol 6 No 6 (2015)</li> </ul>                                                     | 2015-08-27 | 5     |         |             |         |
|                                             | • Vol 6 No 5 (2015): Temanummer om DOI og OJS                                             | 2015-06-23 | 6     |         |             |         |
|                                             | Vol 5 No 4 (2014)                                                                         | 2014-12-19 | 7     |         |             |         |
|                                             | Vol 4 No 3 (2013)                                                                         | 2013-12-06 | 6     |         |             |         |
|                                             | Vol 3 No 2 (2012)                                                                         | 2012-08-28 | 7     |         |             |         |
|                                             | Vol 1 No 1 (2010): Velkommen                                                              | 2010-09-07 | 14    |         |             |         |

| Issue Management: Vol 7                                                                             | ×                    |             |                    |
|----------------------------------------------------------------------------------------------------|----------------------|-------------|--------------------|
| Table of Contents                                                                                   | e Data Issue Galleys | Identifiers | 0 Help             |
| Date Published<br>2016-02-19                                                                        |                      |             |                    |
| Identification                                                                                      |                      |             |                    |
| 7                                                                                                   | 7                    | 2016        |                    |
| Volume                                                                                              | Number               | Year        |                    |
| <i>Title</i><br>☑ Volume ☑ Number ☑                                                                 | Year 🔲 Title         |             |                    |
| $\begin{array}{c c} \hline Description \\ \hline D & \hline D & B & I & \Box \\ \hline \end{array}$ | & ⅔ ↔ ☎ ■।           | Jpload 🛨    |                    |
|                                                                                                    |                      |             | Powered by TinyHCE |

A new popup window opens. Choose the tab 'Issue Data' and correct the 'Date Published' if necessary.

## Article

If you have not inserted the correct publication year editing the individual article, you shall - in the same pop-up window - select the tab 'Table of Contents'.

Next to the relevant article, click the triangle and select the link 'Submission'

| Issue Management: Vol 7 No 7 (2016)                                                                                                    | ×     |  |  |  |  |  |
|----------------------------------------------------------------------------------------------------|-------|--|--|--|--|--|
| Table of Contents         Issue Data         Issue Galleys         Identifiers                                                                                                 | Help  |  |  |  |  |  |
|                                                                                                    | Order |  |  |  |  |  |
| Articles                                                                                                    |       |  |  |  |  |  |
| Open Journal Systems servers in the Nordic Countries in 2015                                                                                                    |       |  |  |  |  |  |
| Submission Remove                                                                                                    |       |  |  |  |  |  |
| Guides                                                                                                    |       |  |  |  |  |  |
| <ul> <li>Hypothes.is – Nyt plug-in i OJS *Bemærk rettelse*</li> </ul>                                                                                                    |       |  |  |  |  |  |
| Hvorfor viser mine mails en 'forkert' afsender, når jeg anvender OJS's interne mailsystem i min kommunikation med<br>forfatter og bedømmer - og hvordan løser jeg det problem? |       |  |  |  |  |  |
| <ul> <li>Se artiklens DOI før publicering</li> </ul>                                                                                                    |       |  |  |  |  |  |
| <ul> <li>Objects For Review / Materialer til anmeldelse</li> </ul>                                                                                                    |       |  |  |  |  |  |
|                                                                                                    |       |  |  |  |  |  |
|                                                                                                    |       |  |  |  |  |  |

|                                                             |                |                  |            |            |           | Metadata | Editorial History                    | Submission Library |
|-------------------------------------------------------------|----------------|------------------|------------|------------|-----------|----------|--------------------------------------|--------------------|
| <b>Open Journal Systems serv</b><br>Jesper Boserup Thestrup | ers in the Nor | dic Countries ir | 1 2015     |            |           |          |                                      |                    |
| Submission Review                                           | Copyediting    | Production       |            |            |           |          |                                      | 0 Help             |
| Production Ready Files                                      |                |                  |            | Q, Sea     | rch Uploa | nd File  | Schedule For Public                  | ation              |
|                                                             |                | No Fi            | iles       |            |           |          | Participants                         | Assign             |
|                                                             |                |                  |            |            |           |          | Author                               |                    |
| Production Discussions                                      |                |                  |            |            | Add disc  | ussion   | <ul> <li>Niels Erik Frede</li> </ul> | riksen             |
| Name                                                        |                |                  | From       | Last Reply | Replies   | Closed   |                                      |                    |
| Proofreading                                                |                |                  | <br>Jun/18 | -          | 0         |          |                                      |                    |
|                                                             |                |                  |            |            |           |          |                                      |                    |
| Galleys                                                     |                |                  |            |            | Add       | galley   |                                      |                    |
| ► <u>PDF</u>                                                |                |                  |            |            |           |          |                                      |                    |
|                                                             |                |                  |            |            |           |          |                                      |                    |

This opens the last page of the editorial workflow (Production). Here you'll activate the 'Schedule Publishing' button.

Then the year in the 'Published' field can be adjusted, and after clicking on the 'Save' button, no further need to be done.

| Publication                                                                                |                | 3 | 6 |
|--------------------------------------------------------------------------------------------|----------------|---|---|
| Schedule for publication in                                                                |                |   |   |
| Vol 7 No 7 (2016)                                                                          |                |   | • |
| To Be Assigned *                                                                           |                |   |   |
| Pages                                                                                      | 7              |   |   |
|                                                                                            |                |   |   |
| Pages                                                                                      |                |   |   |
| Published                                                                                  |                |   |   |
| 2016-02-19                                                                                 |                |   |   |
| Published *                                                                                |                |   |   |
| <b>Permissions</b> <ul> <li>Attach the following permissions to the submission:</li> </ul> |                |   |   |
| http://creativecommons.org/licenses/by-nc/4.0                                              |                |   |   |
| License URL                                                                                |                |   |   |
| OJS på dansk                                                                               | 2016           |   |   |
| Copyright Holder                                                                           | Copyright Year |   |   |
|                                                                                            |                |   |   |
| Save Cancel                                                                                |                |   |   |

The incorrect release year concerning the articles often occurs when using the QuickSubmit plugin without using the entire page. Only in one of the fields at the buttom of the page you can insert the publication year. See. <u>When back issues will be published via QuickSubmit in OJS 3'</u> in 'OJS på dansk' Årg. 9, No. 8 (2018): Temanummer: OJS 3 – Det redaktionelle workflow